ØKIGolt

## **Benefit Enrollment**

# Dayforce step-by-step guide

#### Logging Into Dayforce

- 1. Log into Dayforce: <u>https://www.dayforcehcm.com</u>
  - Company: okigolf
  - User Name: first letter of your legal first name.full last name
    - Carl Spackler = c.spackler
    - Ron Swanson = r.swanson
  - Your temporary password: okigolf+last 4 digits of your Social Security Number
    - If my SSN is 123-45-6789, my password is okigolf6789
    - You will be prompted to reset your password right away.

**Note:** If you have difficulties accessing your Dayforce account, please call an HR representative or email <u>HRAdmin@okigolf.com</u>

#### Navigating to Your Benefit Enrollment

| ≡   # |                         |         |            | Ho                     | me                   |           |                |                                         | ୍ ହ ⊠   ସ |  |
|-------|-------------------------|---------|------------|------------------------|----------------------|-----------|----------------|-----------------------------------------|-----------|--|
|       | Profile & Settings      |         |            |                        |                      |           |                | Please complete your TeamRelate Profile |           |  |
|       |                         | -Q:     |            | <u></u>                | 2                    |           | Ш              |                                         |           |  |
|       | Benefits                | Careers |            | Earnings               | Employee<br>Timeshee | t         | Operation View | Profile & Settings                      |           |  |
|       |                         |         | Events     | ک <u>ت</u><br>Balances | ຼືອັງ<br>Earnings    | Bookmarks |                |                                         |           |  |
|       | Events                  |         |            |                        |                      |           |                | Upcoming Events Past Events             |           |  |
|       | Tue, September 17, 2019 |         | 💼 12:00 AN | 1 - 12:00 AM           |                      |           |                |                                         |           |  |
|       |                         |         |            |                        |                      |           |                |                                         |           |  |
|       |                         |         |            |                        |                      |           |                |                                         |           |  |

2. Click the Benefit Icon

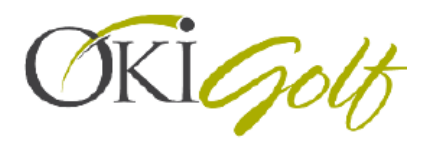

**3.** Click overview<sup>1</sup>, start enrollment<sup>2</sup>.

| ≡   #                   | Benefits                                                                                                    | Q Ø ⊠∣ û • |
|-------------------------|----------------------------------------------------------------------------------------------------|------------|
| Current Elections Forms | History Overview                                                                                                    |            |
|                         | Enrollments Refresh Below is a listing of available Enrollments. To access an Enrollment select "Start/Continue Enrollment" |            |
|                         | New Hire Enrollment Due in 22 day(s) Pending Start Ervollment                                                               |            |
|                         |                                                                                                    |            |

**4.** Read through the introduction to get a high level overview of Oki's benefit program, then click next.

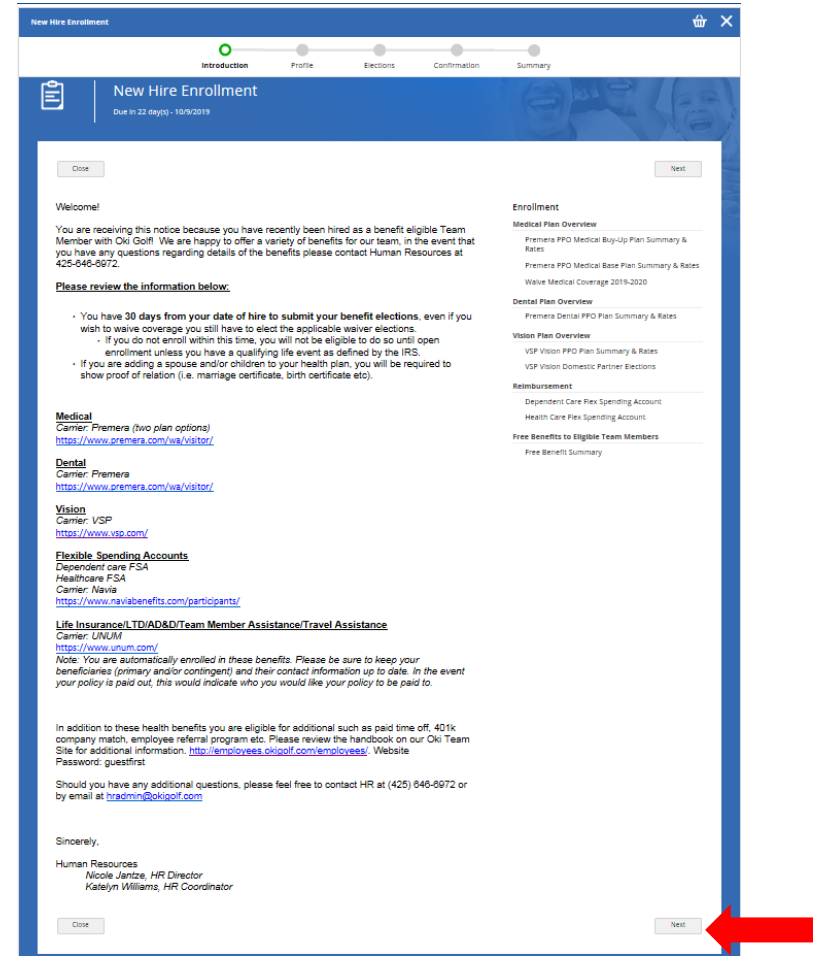

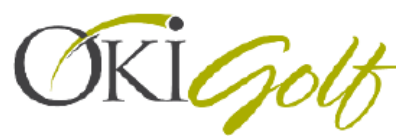

- 5. Next you will add beneficiaries for your employer sponsored life insurance. Click add<sup>1</sup>, enter their information in the "add new beneficiary" <sup>2</sup> pop-up window.
  - <u>Note:</u> Because Oki provides basic life insurance for free, you MUST have one person listed minimum as beneficiary.

|                                                                                                    | •                                       | •                                | -                          | -                                                                                            |                                              |                                                                |      |  |
|----------------------------------------------------------------------------------------------------|-----------------------------------------|----------------------------------|----------------------------|----------------------------------------------------------------------------------------------|----------------------------------------------|----------------------------------------------------------------|------|--|
|                                                                                                    | Introduction                            | Profile                          | Elections                  | Confirmation                                                                                 | Summary                                      |                                                                |      |  |
| Forms                                                                                                    |                                         |                                  |                            |                                                                                              |                                              |                                                                |      |  |
| view and confirm the profile info                                                                                                    | rmation below. Upon com                 | pletion, please pr               | oceed by selecting "Ne     | ext".                                                                                        |                                              |                                                                |      |  |
| save Draft                                                                                                    |                                         |                                  |                            |                                                                                              |                                              |                                                                | Back |  |
| rrent Dependent Information                                                                                                    |                                         |                                  |                            |                                                                                              |                                              |                                                                |      |  |
| Current Dep                                                                                                    | endent Informatio                       | n                                |                            |                                                                                              |                                              |                                                                |      |  |
| Below is the list o                                                                                                    | f your current dependents.              | You have the abili               | ity to Add. Edit. and/or l | Remove dependent(s)                                                                          |                                              |                                                                |      |  |
|                                                                                                    | . ,                                     |                                  | ,                          |                                                                                              |                                              |                                                                |      |  |
| 1 + Add                                                                                                    |                                         |                                  |                            |                                                                                              |                                              |                                                                |      |  |
| Name                                                                                                    |                                         |                                  | Relationship<br>Spouse     | Birth Date                                                                                   |                                              | 🖍 View/Edit                                                    |      |  |
| Kevin Malone                                                                                                    |                                         |                                  |                            | 01/01/3000                                                                                   |                                              | m Remove                                                       |      |  |
| rrent Beneficiary Information                                                                                                    |                                         |                                  |                            |                                                                                              |                                              |                                                                | Back |  |
| Sove Draft Add New Bene                                                                                                    | ficiary                                 |                                  |                            |                                                                                              |                                              |                                                                | Back |  |
| Save Draft Add New Bene                                                                                                    | ficiary                                 | * Requ                           | uired Field                | Primary Address                                                                              |                                              | Add                                                            | Back |  |
| Seve Draft Add New Bene Add New Bene Personal First Name*                                                                                                    | ficiary<br>Information                  | * Requ                           | uired Field                | Primary Address                                                                              | :<br>Primary Address                         | + Add                                                          | Back |  |
| Add New Bene<br>Add New Bene<br>Personal<br>First Name*<br>Middle Name                                                                                                    | ficiary<br>Information                  | * Requ                           | uired Field                | Primary Address                                                                              | ;<br>Primary Address                         | Add                                                            | Back |  |
| Add New Bene<br>Add New Bene<br>Personal<br>First Name*<br>Middle Name                                                                                                    | ficiary<br>Information                  | * Requ                           | uired Field                | Primary Address<br>adue is required No<br>Other Address                                      | :<br>Primary Address                         | * Add                                                          | Back |  |
| Add New Bene<br>Add New Bene<br>Personal<br>First Name*<br>Middle Name<br>Gender                                                                                                | ficiary<br>Information                  | * Requ                           | uired Field                | Primary Address<br>advets required No<br>Other Address<br>Phone Number                       | :<br>Primary Address                         | + Add<br>+ Add                                                 | Back |  |
| see Draft<br>Add New Bene<br>Add New Bene<br>Personal<br>First Name*<br>Middle Name<br>Gender<br>Celationship*                                                                  | ficiary<br>Information                  | * Requ<br>in Option<br>in Option | uired Field                | Primary Address<br>whe is required NC<br>Other Address<br>Chone Number<br>Currently does     | Primary Address                              | + Add<br>+ Add<br>+ Add                                        | Back |  |
| swe Draft  Add New Bene  Add New Bene  Argersonal  First Name*  Middle Name  Gender  Relationship*  Birth Date                                                                  | ficiary<br>Information                  | * Requ<br>in Option<br>in Option | uired Field                | Primary Address<br>whe is required No<br>Other Address<br>Chrently does a                    | :<br>Primary Address<br>not have a phone num | + Add<br>+ Add<br>+ Add<br>ber.                                | Back |  |
| rent Beneficiary Information<br>Save Draft<br>Add New Bene<br>Add New Bene<br>Personal<br>First Name*<br>Middle Name<br>Gender<br>Gender<br>Birth Date<br>SSN/SIN               | ficiary<br>Information                  | * Requ<br>in Option              | uired Field                | Primary Address<br>value is required No<br>Other Address<br>Chone Number<br>Currently does i | :<br>Primary Address                         | <ul> <li>Add</li> <li>Add</li> <li>Add</li> <li>Add</li> </ul> | Back |  |
| rent Beneficiary Information<br>Save Draft<br>Add New Bene<br>Add New Bene<br>Arrow Personal<br>First Name*<br>Middle Name<br>Gender<br>Fielationship*<br>Birth Date<br>SSN/SIN | ficiary Information I Select a Select a | * Requ<br>n Option               | uired Field                | Primary Address catue is required No Other Address Currently does i                          | :<br>Primary Address<br>not have a phone num | + Add<br>+ Add<br>+ Add<br>ber.                                | Back |  |

The fields marked with a red \* are required fields and must be completed before you hit continue<sup>3</sup>.

6. Next if you are enrolling in benefits that will cover your spouse and/or any depends, you will want to add their information now (if you are only enrolling yourself, skip to step 7).

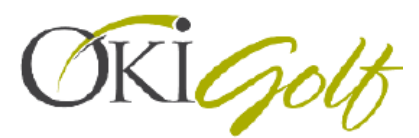

 Click on the drop down arrow <sup>1</sup> next to "Current Dependent Information", then click add<sup>2</sup>. Fill out the "add new dependent"<sup>3</sup> form.

*Note: Please know that in order to enroll dependents in medical, dental and/or vision coverage you must provide that persons social security number.* 

|                                 | Introduction                                                | Profile Election                                          | s Confirmation                                   | Summary                           |
|---------------------------------|-------------------------------------------------------------|-----------------------------------------------------------|--------------------------------------------------|-----------------------------------|
| Profile Forms                   |                                                             |                                                           |                                                  |                                   |
| Please review and confirm the p | rofile information below. Upon c                            | ompletion, please proceed by selectir                     | g "Next".                                        |                                   |
| Close Save Draft                |                                                             |                                                           |                                                  |                                   |
| Current Beneficiary Info        | rmation                                                     |                                                           |                                                  |                                   |
|                                 |                                                             |                                                           |                                                  |                                   |
| Curre                           | nt Beneficiary(s)                                           |                                                           |                                                  |                                   |
|                                 |                                                             |                                                           |                                                  |                                   |
| Below is                        | s the list of your current beneficial                       | ry(s). You have the ability to Add or Ren                 | nove a beneficiary. Limited editinį              | g is also available.              |
| Below is                        | s the list of your current beneficiar                       | ry(s). You have the ability to Add or Rer                 | nove a beneficiary. Limited editinį              | g is also available.              |
| Below is                        | s the list of your current benefician Add Beneficiary       | ry(s). You have the ability to Add or Rer<br>Relationship | nove a beneficiary. Limited editin<br>Birth Date | g is also available.<br>View/Edit |
| Below is                        | s the list of your current benefician<br>Add<br>Beneficiary | ry(s). You have the ability to Add or Rer<br>Relationship | nove a beneficiary. Limited editin<br>Birth Date | g is also available.<br>View/Edit |

| Open Enrollment                           |                          |                        |                       |                     |         | Your Current Elections | <b>ŵ</b> | \$0.00 | × |
|-------------------------------------------|--------------------------|------------------------|-----------------------|---------------------|---------|------------------------|----------|--------|---|
|                                           | <b>Introduction</b>      | Profile                | Elections             | Confirmation        | Summary |                        |          |        |   |
| Profile Forms                             |                          |                        |                       |                     |         |                        |          |        |   |
| lease review and confirm the profile info | rmation below. Upon com  | pletion, please proce  | ed by selecting "Ne   | ct".                |         | В                      | ack      | Next   | t |
| Current Dependent Information             |                          |                        |                       |                     |         |                        |          |        |   |
| Current Dep                               | endent Informatio        | ı                      |                       |                     |         |                        |          |        |   |
| Below is the list of                      | your current dependents. | You have the ability t | o Add, Edit, and/or R | emove dependent(s). |         |                        |          |        |   |
| 2 + Add                                   |                          |                        |                       |                     |         |                        |          |        |   |
| Name                                      |                          | Re                     | lationship            | Birth Date          |         | 🖍 View/Edit            |          |        |   |
| Kevin Malone                              |                          | S                      | oouse                 | 01/01/3000          |         | TREMOVE                |          |        |   |
|                                           |                          |                        |                       |                     |         |                        |          |        |   |

| dd New Dependent                 |                  |   |                                                   |                                |
|----------------------------------|------------------|---|---------------------------------------------------|--------------------------------|
| Personal Information             | * Required Fiel  | d | Primary Address                                   | + Add                          |
| First Name*                      |                  |   | First Name: value is required will be used as the | e dependent's primary address, |
| Middle Name                      |                  |   |                                                   | d.                             |
| Last Name*                       |                  |   | Other Address                                     | + Add                          |
| Gender*                          | Select an Option | * | Phone Number                                      | + Add                          |
| Relationship*                    | Select an Option | v | Currently does not have a phone                   | number.                        |
| Birth Date*                      |                  | i |                                                   |                                |
| SSN/SIN                          |                  |   |                                                   |                                |
| Tobacco/Smoker                   | No               | Ŧ |                                                   |                                |
| Date last used<br>Tobacco/Smoked |                  |   |                                                   |                                |
| Student                          | Select an Option | * |                                                   |                                |
| Disabled                         | Select an Option |   |                                                   |                                |
| Marital Status                   | Select an Option | * |                                                   |                                |

The fields marked with a red \* are required fields and must be completed before you hit continue<sup>4</sup>.

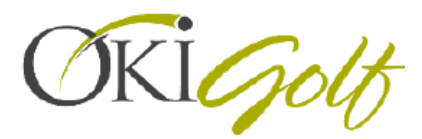

- 7. Now to the fun part, making elections! You will see that there is an overview for each benefit option (Medical, Dental, Vision, FSA Reimbursement, Oki's free benefit bundle).
  - Up first, Medical. Please review the plan overview<sup>1</sup> then expand the summary by clicking <sup>2</sup>.

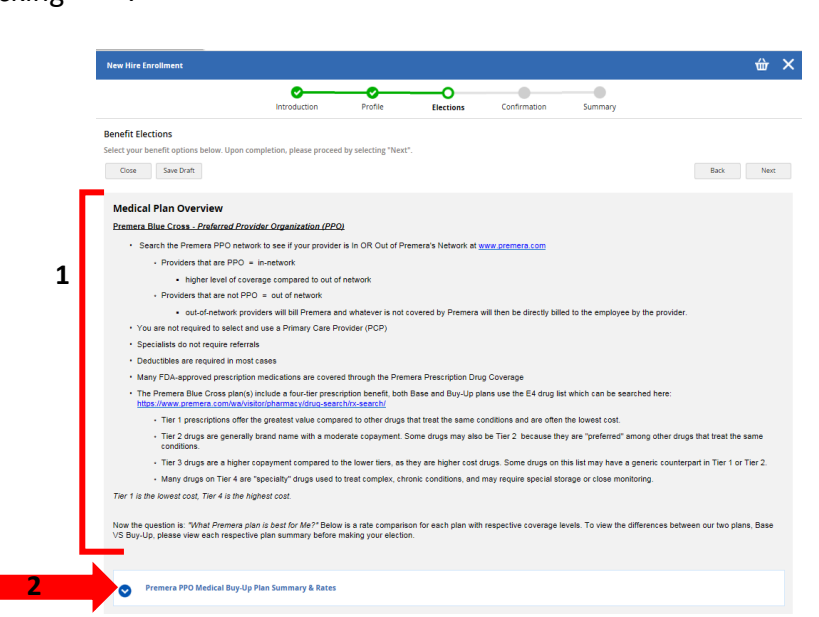

- **8.** Once the Plan Summary & Rates tab is expanded, you can review the rates and plan summary for the base vs buy-up plans.
  - You will only want to make ONE election for medical (this is the only benefit you have multiple plans to choose from) so pay close attention which plan summary you are making your election under.

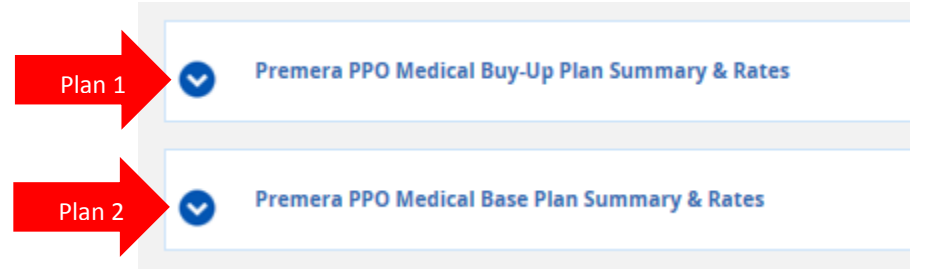

9. Once you have decided which plan you are choosing for medical (if you want Medical buy-up: arrow # 1 needs to say 
Premera PPO Medical Buy-Up Plan Summary & Rates
; if you want medical base: arrow #1 needs to say
Premera PPO Medical Base Plan Summary & Rates
.

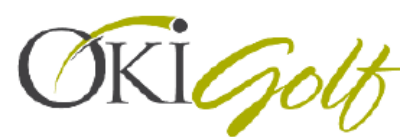

• Once you have the right drop-down open for your plan option, check the white box<sup>2</sup> next to the plan coverage level (team member only, team member & children, team member & family etc.) you wish to be enrolled in.

| Select                | your benefit options below. Up                                                                                                    | ion completion, please proceed by selecting "Next".                                                                                                    |             |     |
|-----------------------|----------------------------------------------------------------------------------------------------|----------------------------------------------------------------------------------------------------|-------------|-----|
| 0                     | ose Save Draft                                                                                                    |                                                                                                    | Back        |     |
|                       | Premera Blue Cross -<br>Se                                                                                                    | -Preferred Provider Organization (PPO) earch the Premera PPO network to see if your provider is In OR Out of Premera's Network at     ww.premera.com     Providers that are PPO = in-network     Providers that are not PPO = out of network     OProviders that are not PPO = out of network     out-of-network providers will bill Premera and whatever is not covered by Premera     be directly                                                                                                    | will then   |     |
|                       |                                                                                                    |                                                                                                    |             |     |
| 1                     | Premera PPO Me                                                                                                    |                                                                                                    |             |     |
| 1                     | Vou must eect 1 option(s)                                                                                                    | edical Plan Rate Comparison  In the edition set  PLAN RATES  Comparison  Comparison  Compa | re Selected |     |
| 1                     | Premera PPO Mee To must exect 1 option(s) is Option Name Ascending Option                                                                                                    | edical Plan Rate Comparison to the eaction set PLAN RATES * Comparison Comparison Compar | re Selected | ] ] |
| 2                     | Premera PPO Me                                                                                                    | edical Plan Rate Comparison The electric set                                                                                                    | re Selected |     |
| 1 3<br>2<br>OR        | Premera PPO Me     Vour must even 1 spriton(s) is     Vour must even 1 spriton(s) is     Option Name Ascending     Option     Medical Pub Sace - Team     Medical Pub Sace - Team     Medical Pub     | dical Plan Rate Comparison  to the excitin set                                                                                                    | re Selected |     |
| 1 3<br>OR<br>2        | Premera PPO Me Vou must exect 1 option(s) Option Name Ascending Option Method Tyle Sales - Team Method Tyle Sales - Team | edical Plan Rate Comparison  The section set:  PLAN RATES  Comparison  Comparison  Compari | re Selected |     |
| 1 3<br>OR<br>OR<br>OR | Premera PPO Me vu musi eest 1 spitongi 3 vu musi eest 1 spitongi 3 Option Option Option Medical prusi asse - ream tambér 5 and base: 101/2019 Medical prusi asse - ream tambér 5 and base: 101/2019 Medical prusi asse - ream tambér 5 apavas Ban Dase: 101/2019 Medical prus Bas - Team tambér 5 apavas Ban Dase: 101/2019 Medical prus Bas - Team tambér 5 apavas                                                                                                    |                                                                                                    | re Selected |     |

\*If you are enrolling your Domestic Partner, you need to make your medical election under the respective plan option (base or buy-up)/coverage level (Spouse or Family)

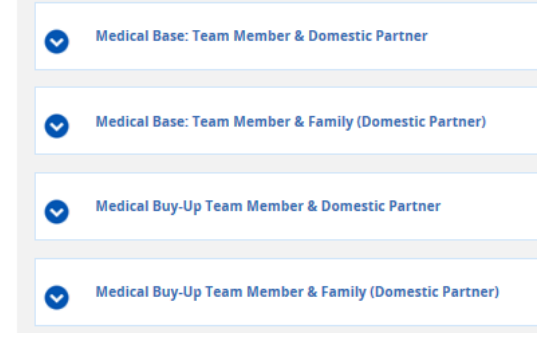

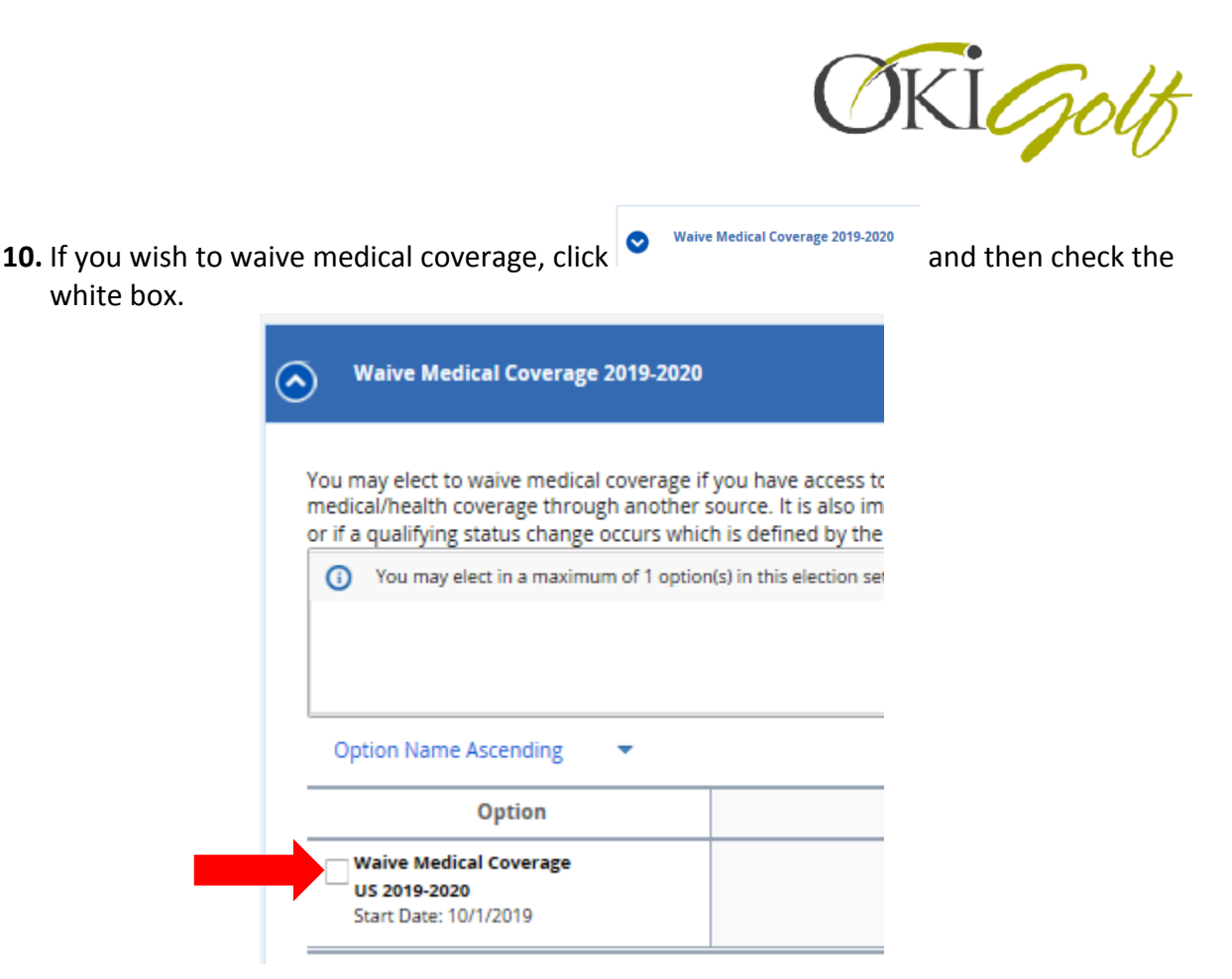

- **11.** Next you will do the same process for Dental and Vision. Expand the each Plan Summary & Rates, make your election coverage or waive.
  - Don't forget if you are enrolling your domestic partner your election needs to be made under the Premera Dental Domestic Partner Elections / VSP Vision Domestic Partner Elections.
- **12.** Now that you have done Medical, Dental and Vision; it's time for FSA. Expand the Dependent Care section.
  - If you want to waive select that option.

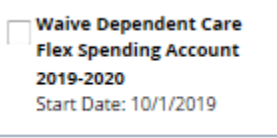

 If you want to make an annual contribution (our benefit plan year is 10/01/2019-09/30/2020) click<sup>1</sup>.

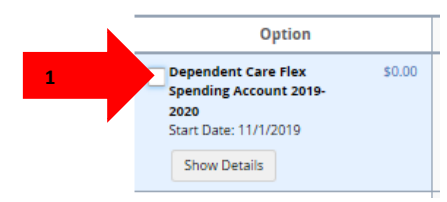

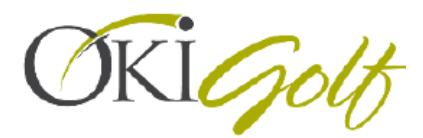

**13.** The next window that pops up will be the option details.

• Enter in an amount<sup>1</sup> up to \$5,000 and on the lower right hand corner your cost per pay period<sup>2</sup> will populate. When you have gotten the annual contribution set where you would like it, click save<sup>3</sup>.

| Option Details                                                                                                    |                                                                                                    | ×                   |
|----------------------------------------------------------------------------------------------------|----------------------------------------------------------------------------------------------------|---------------------|
| Dependent Care Flex Spend                                                                                                    | ding Account 2019-2020                                                                                          |                     |
| Contribution<br>Enter the desired contribution amou<br>Minimum Contribution:<br>Maximum Contribution:<br>Annual Contribution<br>1 500 | nt below, or you can select the contribution amount by using the slider or plus and min<br>\$0.00<br>\$5,000.00 | us button.          |
| \$0.00                                                                                                    | -                                                                                                    | \$5,000.00          |
|                                                                                                    | 2<br>Estimated Total Annual Amount:                                                                             | \$22.73<br>\$500.00 |
|                                                                                                    | <b>3</b> 5a                                                                                                    | /e Cancel           |

- **14.** Repeat steps 12 & 13 for the Healthcare FSA, the annual contribution limit for healthcare FSA is \$2,700.
- 15. Expand the Free Benefit Summary

#### Free Benefits to Eligible Team Members

|   | Oki Golf provides all qualifying benefit eligible Team Members Basic Life Insurance, Accidental Death & Dismemberment (AD&D), Long<br>Term Disability, Team Member Assistance Program (EAP), Travel Assistance and Health Advocacy. |
|---|----------------------------------------------------------------------------------------------------|
| 1 | Free Benefit Summary                                                                                                    |
|   |                                                                                                    |

**16.** Check the white box<sup>1</sup> next to the option, then the details page will pop-up, just hit save<sup>2</sup>.

|                                                                                                    | Option Details                                                                                                    | ×  |
|----------------------------------------------------------------------------------------------------|----------------------------------------------------------------------------------------------------|----|
|                                                                                                    | Long Term Disability 2019-2020                                                                                                  |    |
|                                                                                                    | Coverage Amount<br>Your Coverage has been preset to the following amount.                                                       |    |
| Option                                                                                                    |                                                                                                    |    |
| 1 Long Term Disability \$0.00<br>2019-2020<br>Start Date: 10/1/2019                                                                    | Basic Life Insurance 2019-2020                                                                                                  |    |
| <ul> <li>\$2,496.00 Coverage</li> </ul>                                                                                                | Courses Amount                                                                                                    |    |
| Basic Life Insurance         \$0.00           2019-2020         5           Start Date: 10/1/2019         \$50,000.00 Coverage         | Coverage Announ<br>Your Coverage has been preset to the following amount.<br>S                                                  | _  |
| Basic Accidental Death \$0.00<br>and Dismemberment<br>2019-2020<br>Start Date: 10/1/2019<br>• \$49,920.00 Coverage                     | Basic Accidental Death and Dismemberment 2019-2020<br>Coverage Amount<br>Your Coverage has been preset to the following amount. | _  |
| Team Member \$0.00<br>Assistance Program<br>2019-2020<br>Start Date: 10/1/2019                                                         | Taam Mambar Arristonee Brogram 2019, 2020                                                                                       |    |
| Travel Assistance - Assist     \$0.00       America 2019-2020     \$tart Date: 10/1/2019       Show Details     \$tart Date: 10/1/2019 | Travel Assistance - Assist America 2019-2020                                                                                    | ]  |
|                                                                                                    | 2 Save Core                                                                                                    | el |

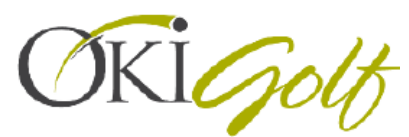

**17.** Now that your elections have all been selected, click next in the lower right hand corner of your screen.

| ire Enrollment                                                                                                    |                                                            |                                             |                            |                      |                           |                      | Ŵ                          | \$85.89  | × |
|----------------------------------------------------------------------------------------------------|------------------------------------------------------------|---------------------------------------------|----------------------------|----------------------|---------------------------|----------------------|----------------------------|----------|---|
|                                                                                                    | Introd                                                     | uction F                                    | Profile                    | Elections            | Confirmation              | Summary              |                            |          |   |
| Employee Assistance<br>services include:                                                                                                    | Program (EAP)                                              | : All benefit eligible                      | Team Member                | rs, their dependents | and members of your       | household can utiliz | e EAP services. Examples   | of their |   |
| <ul> <li>Childcare, Elder<br/>support, Educati</li> <li>3 face-to-face se</li> <li>800-854-1446</li> </ul>                                                                                                    | care, Legal servic<br>onal materials<br>essions per year p | es, identity theft, M<br>per member per inc | arital/relationsh<br>ident | nip/family counselin | g, Bereavement or grie    | f counseling, Substa | nce abuse and recovery, Fi | nancial  |   |
| <ul> <li>www.unum.com</li> </ul>                                                                                                    | lifebalance                                                |                                             |                            |                      |                           |                      |                            |          |   |
| <ul> <li>Health Advocate: To a<br/>health advocates availa<br/>886-695-8822</li> <li>answers@Health.dob</li> </ul>                                                                                                    | essist you and you able!                                   | ur family in navigati                       | ing the health c           | are system (medic:   | al, vision, dental, pharm | nacy and other healt | hcare needs) we have pers  | onal     |   |
| - HAND CONTRACTOR                                                                                                    | ocure commente                                             | <u></u>                                     |                            |                      |                           |                      |                            |          |   |
| -                                                                                                    |                                                            |                                             |                            |                      |                           |                      |                            | _        |   |
| You may elect in a maximu                                                                                                    | m of 1 option(s) in th                                     | is election set.                            |                            |                      |                           |                      |                            | ^        |   |
| The option "Basic Life Insur<br>The option "Basic Life Insur                                                                                                    | ance 2019-2020" ma                                         | y be subject to Group '                     | Term Life Imputed          | d Income.            |                           |                      |                            |          |   |
|                                                                                                    |                                                            |                                             |                            |                      |                           |                      |                            | $\sim$   |   |
|                                                                                                    |                                                            |                                             |                            |                      |                           |                      |                            |          |   |
| Option Name Ascending                                                                                                    | •                                                          |                                             |                            |                      |                           |                      | Compare Selected           | 3        |   |
| Option                                                                                                    |                                                            |                                             |                            |                      |                           |                      |                            |          |   |
| Long Term Disability<br>2019-2020<br>Start Date: 10/1/2019                                                                                                    | \$0.00                                                     |                                             |                            |                      |                           |                      |                            |          |   |
| Basic Life Insurance<br>2019-2020<br>Start Date: 10/1/2019                                                                                                    | \$0.00                                                     |                                             |                            |                      |                           |                      |                            |          |   |
| Solution coverage     Basic Accidental Death     and Dismemberment     2019-2020     Source 10/1/2010                                                                                                    | \$0.00                                                     |                                             |                            |                      |                           |                      |                            |          |   |
|                                                                                                    |                                                            |                                             |                            |                      |                           |                      |                            |          |   |
| Sd9,920.00 Coverage Team Member Assistance Program                                                                                                    | \$0.00                                                     |                                             |                            |                      |                           |                      |                            |          |   |
| Sale, 2010. To Trans     Sale, 2010. Coverage     Team Member     Assistance Program     2019-2020     Start Date: 10/1/2019                                                                                              | \$0.00                                                     |                                             |                            |                      |                           |                      |                            |          |   |
| Sale 2000 Coverage<br>Team Member<br>Assistance Program<br>2019-2020<br>Start Date: 10/1/2019<br>Travel Assistance - Assist<br>America 2019-2020                                                                          | \$0.00<br>\$0.00                                           |                                             |                            |                      |                           |                      |                            |          |   |
| Salty 2020 Coverage<br>Salty 2020 Coverage<br>Team Member<br>Assistance Program<br>2019-2020<br>Sart Date: 10/1/2019<br>Travel Assistance - Assist<br>America 2019-2020<br>Sart Date: 10/1/2019                           | \$0.00<br>\$0.00                                           |                                             |                            |                      |                           |                      |                            |          |   |
| San Doke Ter University<br>San Doke Ter University<br>Teem Member<br>Assistance Program<br>2019-2020<br>Start Date: 10/1/2019<br>Travel Assistance - Assist<br>America 2019-2020<br>Start Date: 10/1/2019<br>Show Details | \$0.00<br>\$0.00                                           |                                             |                            |                      |                           |                      |                            |          |   |
| S49,920.00 Coverage<br>Team Member<br>Assistance Program<br>2019-2020<br>Start Date: 101/2019<br>Travel Assistance - Assist<br>America 2019-2020<br>Start Date: 101/2019<br>Show Details                                  | \$0.00<br>\$0.00                                           |                                             |                            |                      |                           |                      |                            |          |   |
| San Decker of Coverage<br>Team Member<br>Assistance Program<br>2019-2020<br>Start Date: 10/1/2019<br>Travel Assistance - Assist<br>America 2019-2020<br>Start Date: 10/1/2019<br>Show Details                             | \$0.00<br>\$0.00                                           |                                             |                            |                      |                           |                      |                            |          |   |
| Sel3920.00 Coverage<br>Team Member<br>2019-000<br>Stort Date: 10/1/2019<br>Travel Assistance - Assis<br>America 2019-0019<br>Stort Date: 10/1/2019<br>Stort Date: 10/1/2019<br>Show Datalis                               | \$0.00                                                     |                                             |                            |                      |                           |                      |                            |          |   |

**18.** There might be a window that pops up like the one shown below, if you are not making elections in the sections listed on your pop-up then you can just hit OK.

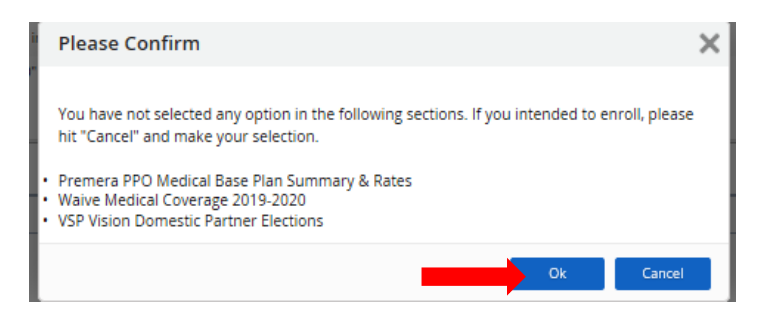

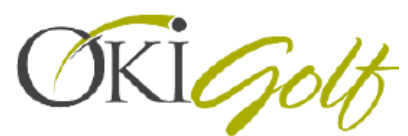

**19.** Review your elections on the confirmation page. If everything reflects what you want to be enrolled in, click submit enrollment in the lower right hand corner.

| nfirmation<br>as refer the summary of your elections. V<br>Dose See Dest<br>Health<br>Medical<br>Medical Plus Buy-Up - Team Member Only<br>Electice From 10/1/2019<br>Dental<br>Dental - Team Member Only  | fou are not enrolled   | Profile                | Elections             | Confirmation              | Summary     | Box Prot. Submit Brokine                                                 |
|----------------------------------------------------------------------------------------------------|------------------------|------------------------|-----------------------|---------------------------|-------------|--------------------------------------------------------------------------|
| nfirmation<br>ase rolew the summary of your elections. Y<br>Dose Stre Drak<br>Health<br>Medical<br>Medical Flux Buy-Up-Team Member Only<br>Effective From 10/1/2019<br>Dental<br>Dental - Team Member Only | fou are not enrolled i | until you click the 'S | iubmit Enrollment' bi | itton and your choices ar | e approved. | Back Print Submit Envolume                                               |
| ase review the summary of your elections. Y One Isine Delt Health Medical Medical Medical Flues Buy-Up- Team Member Only Effective From 10/1/2019 Dental Dental Dental - Team Member Only                  | fou are not enrolled   | until you click the 'S | iubmit Enrollment' bi | itton and your choices ar | e approved. | Back Print Submit Enrolme                                                |
| One Stee Crist  Health  Medical  Medical Flux Buy-Up - Team Member Only  Effective From 10/1/2019  Dental  Dental  Dental - Team Member Only                                                               |                        |                        |                       |                           |             | Back Print Submit Enrollme                                               |
| Health<br>Medical<br>Medical Plus Buy-Up - Team Member Only<br>Effective From 10/1/2019<br>Dental<br>Dental                                                                                                | ,                      |                        |                       |                           |             |                                                                          |
| Medical<br>Medical Plus Buy-Up - Team Member Only<br>Effective From 10/1/2019<br>Dental<br>Dental<br>Dental - Team Member Only                                                                             | ,                      |                        |                       |                           |             |                                                                          |
| Medical Plus Buy-Up - Team Member Only<br>Effective From 10/1/2019<br>Dental<br>Dental - Team Member Only                                                                                                  | ,                      |                        |                       |                           |             |                                                                          |
| Dental<br>Dental - Team Member Only                                                                                                    |                        |                        |                       |                           |             | Employer Cost: \$216.83<br>Your Cost: \$72.28<br>1st & 2nd Pars of Month |
| Dental - Team Member Only                                                                                                    |                        |                        |                       |                           |             |                                                                          |
|                                                                                                    |                        |                        |                       |                           |             | Employer Cost: \$17.05                                                   |
| Effective From 10/1/2019                                                                                                    |                        |                        |                       |                           |             | Your Cost: \$4.28<br>1st & 2nd Pays of Month                             |
| Vision                                                                                                    |                        |                        |                       |                           |             |                                                                          |
| Vision - Team Member Only<br>Effective From 10/1/2019                                                                                                    |                        |                        |                       |                           |             | Employer Cost: \$1.41<br>Your Cost: \$0.35<br>1st & 2nd Pays of Month    |
| Team Member Assistance Program                                                                                                    |                        |                        |                       |                           |             |                                                                          |
| Team Member Assistance Program<br>Effective From 10/1/2019                                                                                                    |                        |                        |                       |                           |             | Your Cost: \$0.00                                                        |
| Life and Disability                                                                                                    |                        |                        |                       |                           |             |                                                                          |
| Basic AD&D                                                                                                    |                        |                        |                       |                           |             |                                                                          |
| Basic Accidental Death and Dismemberme                                                                                                    | ent                    |                        |                       |                           |             | Employer Cost: \$0.50<br>Your Cost: \$0.00                               |
| Your Coverage Is preset at \$49,920.00                                                                                                    |                        |                        |                       |                           |             | Tour cost. 40.00                                                         |
| Basic Life Insurance                                                                                                    |                        |                        |                       |                           |             |                                                                          |
| Basic Life Insurance                                                                                                    |                        |                        |                       |                           |             | Employer Cost: \$2.63                                                    |
| Your Coverage is preset at \$50,000.00                                                                                                    |                        |                        |                       |                           |             | Total Cost: 90.00                                                        |
| Long Term Disability                                                                                                    |                        |                        |                       |                           |             |                                                                          |
| Long Term Disability<br>Effective From 10/1/2019                                                                                                    |                        |                        |                       |                           |             | Employer Cost: \$3.37<br>Your Cost: \$0.00                               |
| Your Coverage is preset at \$2,490.00                                                                                                    |                        |                        |                       |                           |             |                                                                          |
| Reimbursement                                                                                                    |                        |                        |                       |                           |             |                                                                          |
| Dependent Care Flex Spending Accord                                                                                                    | unt                    |                        |                       |                           |             |                                                                          |
| Waive Dependent Care Flex Spending Acco<br>Effective From 10/1/2019<br>\$0.00 Annual Contribution                                                                                                    | ount                   |                        |                       |                           |             |                                                                          |
| Health Care Flex Spending Account                                                                                                    |                        |                        |                       |                           |             |                                                                          |
| Health Care Flex Spending Account<br>Effective From 10/1/2019                                                                                                    |                        |                        |                       |                           |             | Your Cost: \$20.83<br>1st & 2nd Pass of Month                            |
| \$300.00 Annual Contribution                                                                                                    |                        |                        |                       |                           |             |                                                                          |
|                                                                                                    |                        |                        |                       |                           | Estima      | Your Cost: \$97.74<br>ted Total Annual Amount: \$2,345.60                |
|                                                                                                    |                        |                        |                       |                           | ,           |                                                                          |

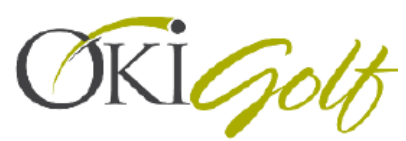

**20.** The final page that will come up for your enrollment is the summary, you can print for your records.

| Open Enrollment                           |              |         |           |              |         | Your Current Elections | ŵ     | \$97.74   | ×    |
|-------------------------------------------|--------------|---------|-----------|--------------|---------|------------------------|-------|-----------|------|
|                                           | Introduction | Profile | Elections | Confirmation | Summary |                        |       |           |      |
| Congratulations! Your enrollment has been | submitted.   |         |           |              |         |                        |       |           |      |
|                                           |              |         |           |              |         | Print                  | Retur | m to Bene | fits |
| Health                                    |              |         |           |              |         |                        |       |           |      |

Pro Tip: How to save an electronic confirmation for your records

- If you are using a Google Chrome browser, hit ctrl+P, in your printer drop down select "Save as PDF" and this will save your confirmation screen as a PDF in your documents.
- If you are using Internet Explorer you can do the same process and print to "Microsoft XPS Document Writer" and that will save into your documents as well.
- You can also go back and view your submission in Dayforce by doing step 2 of this guide but instead of clicking "current elections", click "forms" and you will see your open enrollment submission on the right hand side.

| ≡   #   |                   |       |         |  | Test Site (57.0) Benefits     |              |       |                                                                                                    |        |  |
|---------|-------------------|-------|---------|--|-------------------------------|--------------|-------|----------------------------------------------------------------------------------------------------|--------|--|
| verview | Current Elections | Forms | History |  |                               |              |       |                                                                                                    |        |  |
|         |                   |       |         |  | Search Forms<br>Nothing Found | Search Forms | Reset | My Form Submissions  All Pending Rejected Accept Search Forms Benefit Enrollment Submitted 8/29/2019 8:29 PM by Williams, Katelyn View Details View Details | Search |  |

### Notes:

- Open enrollment elections become effective 10/01
- New Hire elections are effective the first of the month following your hire (ex: I started on 9/3, my benefits are effective 10/1)
- If you do not make elections in Dayforce by the close of your new hire enrollment, you will not be able to enroll in benefits until Open Enrollment or if you experience a qualifying life event as defined by the IRS.